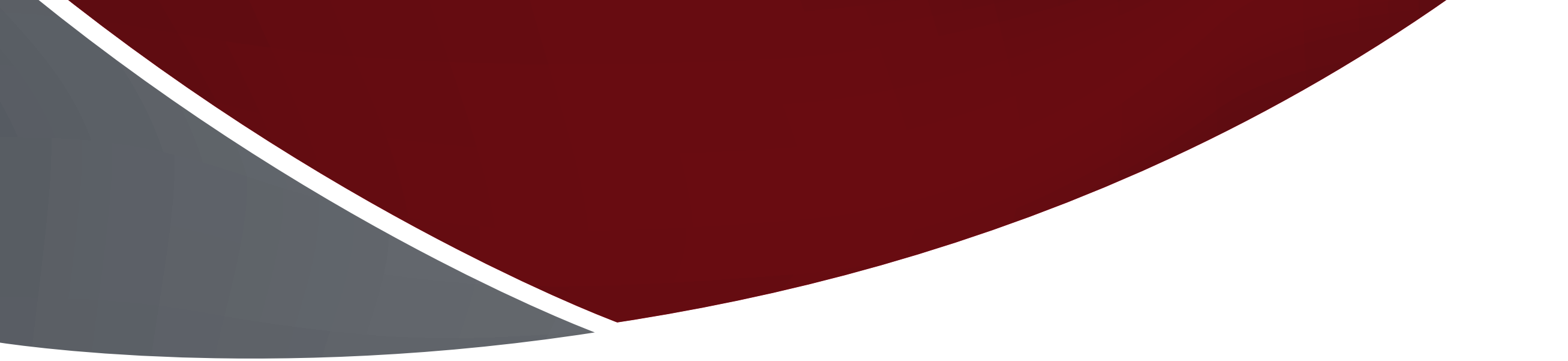

# DECLARACIÓN JURADA

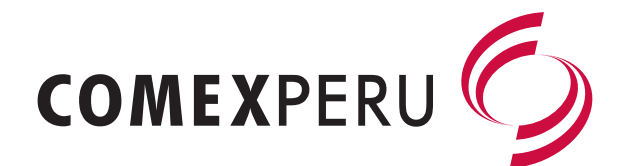

# MANUAL DE REGISTRO EN EL SISTEMA VUCE

# **REGISTRO** DE DECLARACIÓN JURADA EN LA VUCE

### RECOMENDACIONES Y CONSIDERACIONES PREVIAS

**1.** Contar con la clave SOL (proporcionada por la SUNAT) y tener activado el acceso al Componente Origen. En caso de no tener acceso, debe crearse un usuario secundario en el siguiente enalce:

https://www.vuce.gob.pe/manual\_vuce/ manuales/usuarios/creacion\_usuarios secundarios\_co.pdf

**2.** Es importante contar con toda la información del producto a exportar en el momento del registro de la declaración jurada (relación de materiales y su procedencia, RUC de proveedores locales, costos, subpartidas arancelarias, diagrama del proceso productivo y sustentos escaneados en formato PDF).

**3.** Efectuar el registro de la declaración jurada con la debida anticipación al despacho.

**4.** El registro debe realizarse por cada tipo de producto.

**5.** Una vez terminado el registro de la declaración jurada, deberá proporcionar el número de solicitud a los funcionarios de ComexPerú para su respectiva evaluación. A continuación, los datos de contacto:

T. 625 7700 anexo 234 origen@comexperu.org.pe Para registrar un declaración jurada en la Ventanilla Única de Comercio Exterior (VUCE), se debe entrar a la página http://www.vuce.gob.pe dentro de la cual se debe ir a "Ingresar al sistema VUCE" y en el despegable seleccionar al "Componente Origen".

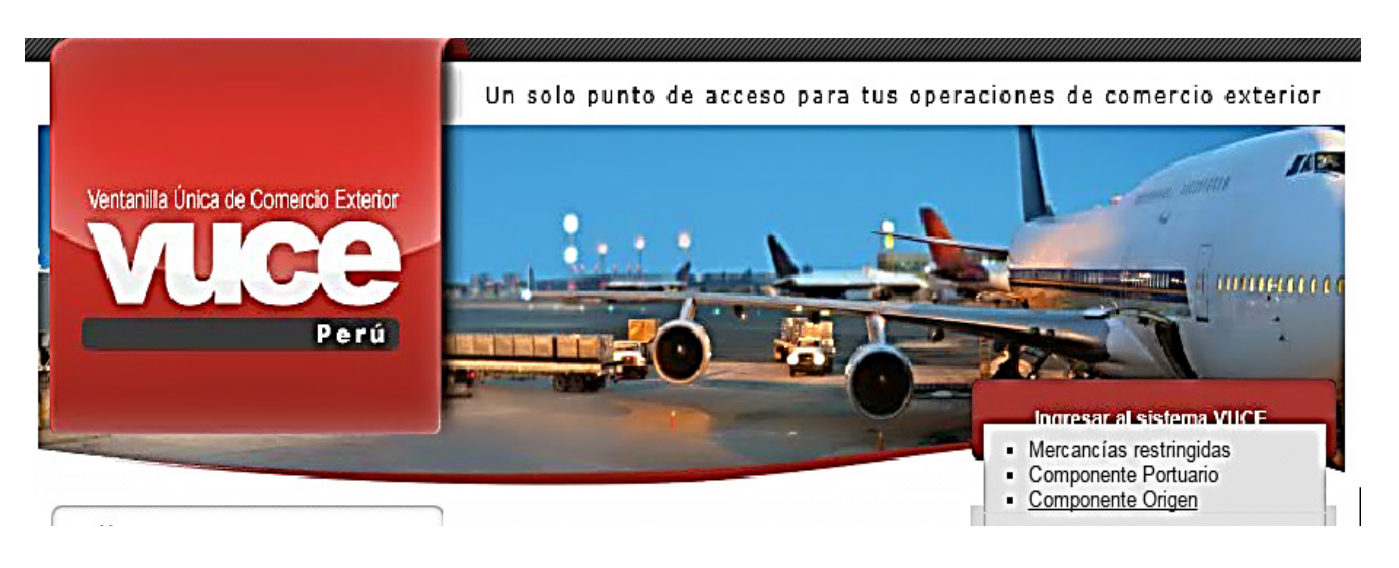

Dentro del "Componente Origen" se debe seleccionar "Autenticación SOL".

2

Para

En esta ventana, ingresar el número de RUC, el usuario y la clave SOL que fue proporcionada por la SUNAT. Luego, seleccionar "Iniciar Sesión". 4 Luego de seleccionar "Iniciar Sesión" esperar un momento a que cargue el sistema.

| ingresar al sistema, selecciona una de las dos opciones de autenticación. |                                                      |  |
|---------------------------------------------------------------------------|------------------------------------------------------|--|
| Componente                                                                | Origen                                               |  |
|                                                                           | Usuarios Exportadores/Importadores Autenticación SOL |  |
|                                                                           | Funcionarios                                         |  |
|                                                                           | Autenticación Extranet                               |  |
| 1anual de crea                                                            | ción de Usuario Secundario para el Componente Origen |  |

Capacitaciones: Contactarse con su Entidad Certificadora. (Listado de Entidades a Nivel Nacional) Decreto Supremo Nº 015-2013-MINCETUR

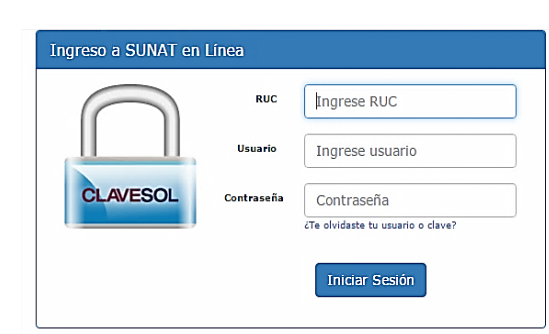

Falta 5 min para que expire la petición..haga clic aquí si necesita más tiempo. BIENVENIDOS A LA VENTANILLA UNICA DE COMERCIO EXTERIOR y/signon.htm

Acceso autorizado:
Cargando la aplicación, espere un momento por favor...4 Q

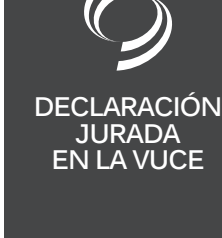

02

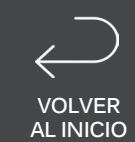

7

Una vez que ingresa en el sistema VUCE, para iniciar el registro de la declaración jurada, se debe seleccionar "NUEVA SOLICITUD". 6 Dentro de "NUEVA SOLICITUD", seleccionar la opción "Calificación de Declaración Jurada".

9

L F

P er ú
NUEVA SOLICITUD SOLICITUD DECLARAC

| 1120110011001210,0 |                                                   | UPAS |
|--------------------|---------------------------------------------------|------|
|                    | Certificados de Origen                            |      |
|                    | Solicitud-SUCE (320)                              |      |
|                    | Borradores (340)                                  | TUPA |
|                    | Declaraciones Juradas                             | 13   |
|                    | Registradas (463)<br>Asignadas como productor (2) | S/N  |
|                    | Buzón de mensajes                                 | S/N  |
|                    | Tienes (728) mensajes nuevos                      | S/N  |

- UPAS TUPA FORMATO NOMBRE
- 13
   MCT001
   Emisión de Certificado de Origen

   S/N
   MCT002
   Duplicado de Certificado de Origen

   S/N
   MCT003
   Reemplazo de Certificado de Origen

   S/N
   MCT004
   Anutación de Certificado de Origen

   S/N
   MCT005
   Calificación de Declaración Jurada
- En esta ventana, seleccionar el "PAÍS DEL ACUERDO", el "ACUERDO COMERCIAL" y la "ENTIDAD CERTIFICADORA", donde debe elegir "COMEXPERU". Luego, seleccionar "CONTINUAR".
- 8 Una vez seleccionado "Continuar", se debe verificar la información y finalmente seleccionar "Guardar Formato". Es importante tener en cuenta que después de todo paso que se realice dentro de la VUCE es necesario seleccionar "Guardar".

#### 

| Datos del Solicitante             |  |
|-----------------------------------|--|
| DATOS DEL TITULAR                 |  |
| Tipo de Persona: PERSONA JURIDICA |  |
| Tipo de Documento: RUC            |  |

Luego de "Guardar Formato" se podrá apreciar, de aquí en adelante, una fila con mensajes sobre lo que falta registrar, así como la confirmación de la información grabada. De igual modo, se visualiza el "Numero de Solicitud", que se debe anotar porque identifica a la declaración jurada y permite hacer un seguimiento. Además, se muestran tres pestañas: "Datos del Solicitante", "Rol del Solicitante" y "Criterio de Origen". En la pestaña Datos del Solicitante, validar la información ingresada y proceder a seleccionar Rol del Solicitante.

#### MCT005 - Calificacion de Declaración Jurada (TUPA: S/N)

| ensajes                                                               |                           |                                        |                       |
|-----------------------------------------------------------------------|---------------------------|----------------------------------------|-----------------------|
| nformación ha sido grabada co                                         | on éxito.                 |                                        |                       |
| a registrar la dirección adición<br>a registrar la calificación corre | al.<br>spondiente.        |                                        |                       |
| a(n) adjuntar 1 obligatorio(s) p                                      | para la dj.               |                                        |                       |
| a registrar datos del criterio de                                     | e origen correspondiente. |                                        |                       |
| a completar i DJ(s).                                                  |                           |                                        |                       |
| ATOS DE LA SOLICITUD                                                  |                           |                                        |                       |
| nero de Solicitud: 2017000                                            | Fecha de Inicio: 3        | 1/05/2017 09:12:59 Fecha Actualización | : 31/05/2017 09:13:00 |
| Transmitir Desistir Trá                                               | imite Más Información     | Regresar                               |                       |
|                                                                       |                           |                                        |                       |
| Datos del Solicitante                                                 | Rol del Solicitante       | Criterio de Origen                     |                       |
|                                                                       |                           |                                        |                       |
| DATOS DEL TITULAR                                                     |                           |                                        |                       |
| Tipo de Persona:                                                      | PERSONA JURIDICA          |                                        |                       |
| Tipo de Documento:                                                    | RUC                       | Nro. Documento:                        | 20504757782           |
| Nombre/Razón Social:                                                  | DISTRIBUIDORA PREMIUM     | S.A.                                   |                       |
| Domicilio:                                                            | AV. REPUBLICA DE PANAI    | IA NRO. 4145 LIMA LIMA SURQUILLO       |                       |
| Departamento:                                                         | LIMA                      |                                        |                       |
| Provincia:                                                            | LIMA                      |                                        |                       |
| Distrito:                                                             | SURQUILLO                 |                                        |                       |
| Teléfono:                                                             | 6129700                   | Celular:                               |                       |
| Correo electrónico:                                                   | CCARBAJAL@AGUADEM         | ESA.COM                                |                       |
| Colonaia par Dirección                                                | Colonsian                 |                                        |                       |
| Seleccionar Difección                                                 | -Seleccione-              | •                                      |                       |
| Direcciones Adicionales                                               |                           |                                        |                       |
| Directiones Automates                                                 | Actualizar 🕐              |                                        |                       |

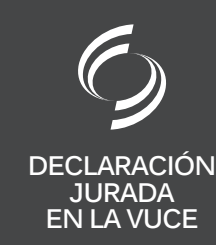

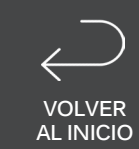

### 10

En "Rol del Solicitante" es necesario identificarse con uno de los tipos de roles según sea el caso; para ello visualizar el círculo azul con el signo de interrogación donde se mostrará la definición de cada tipo de rol. Luego de eso, seleccionar "Guardar" para grabar la información y seguido dirigirse a la pestaña "Criterio de Origen".

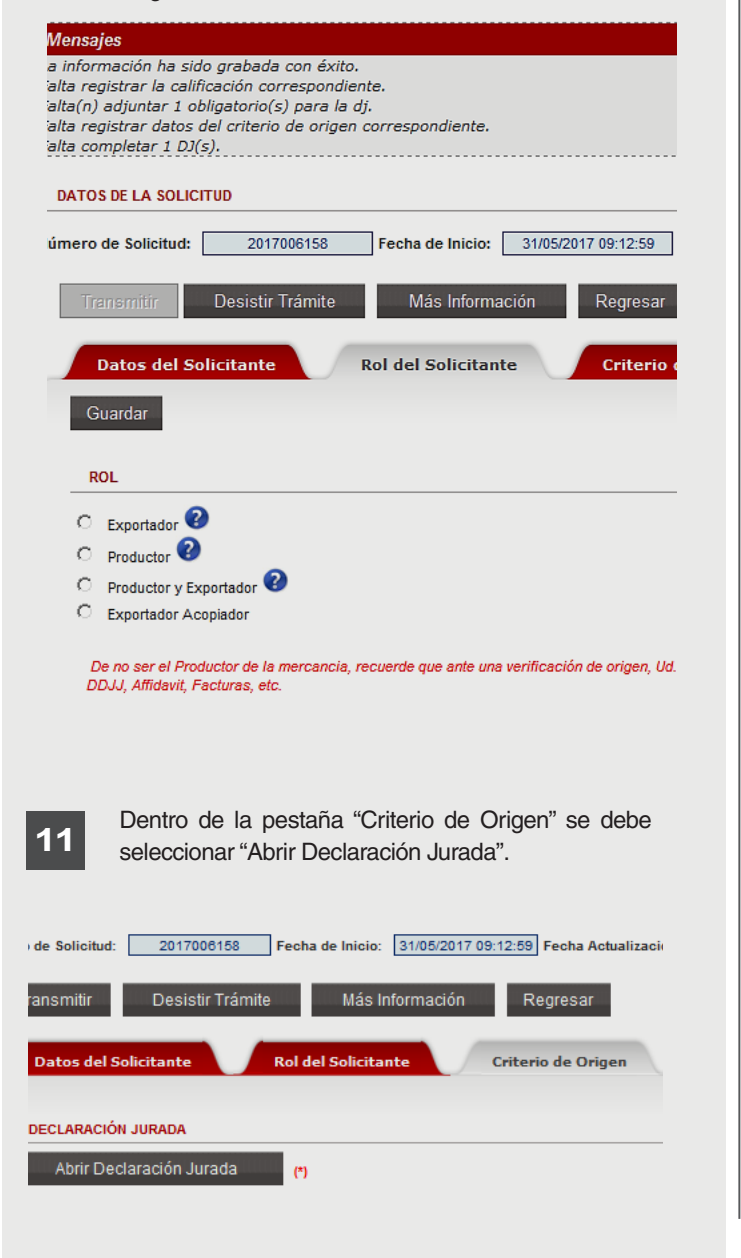

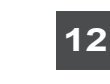

13

Aparece una ventana con tres pestañas. En la pestaña "Producto", se debe llenar la información del producto a exportar y todo lo que ahí se solicita de manera obligatoria. En la parte inferior, seleccionar "Acepto" referente a la veracidad de la información proporcionada, luego "Guardar" la información. A continuación, seleccionar la pestaña "Materiales".

|                                                                                                    | Declaración Jurada   | •      |
|----------------------------------------------------------------------------------------------------|----------------------|--------|
| lensaies                                                                                                    |                      |        |
| ta registrar los datos del producto en l<br>ta(n) adjuntar 1 obligatorio(s) para la<br>ta registrar el o los materiales.<br>ta completar información para el cons | DJ.<br>j.<br>lidado. |        |
| Corror                                                                                                    |                      |        |
|                                                                                                    |                      |        |
| Producto Materiales                                                                                                    | Adjuntos             |        |
| Guardar                                                                                                    |                      |        |
|                                                                                                    |                      |        |
| Detalle de la Mercancía                                                                                                    |                      |        |
| Denominación Comercial de la<br>Mercancía:                                                                                                    |                      | *<br>* |
| Características (materia<br>constitutiva, uso, aplicación):                                                                                                    |                      | *<br>* |
| Subpartida Arancelaria:                                                                                                    | D Buscar             | ÷ (1)  |
| Versión actualizada del Arancel de<br>Aduanas                                                                                                    |                      |        |
| Unidad de Medida:                                                                                                    | Seleccione 🔻 (*)     |        |
| Cantidad y Unidad de medida del                                                                                                    |                      | -      |

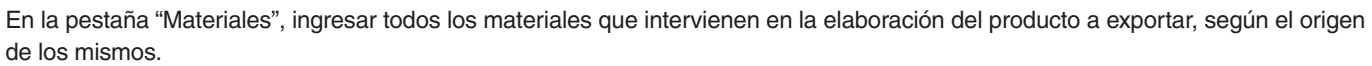

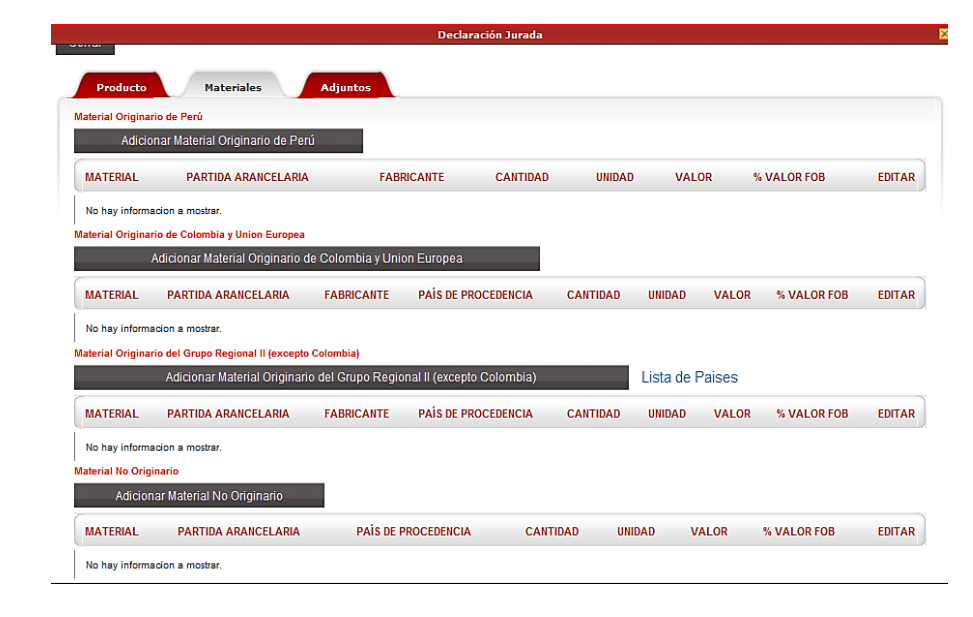

## DECLARACIÓN JURADA EN LA VUCE

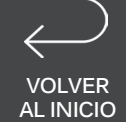

| - 4 |
|-----|
|     |

Seleccionar "Adicionar Material Originario de Perú" para ingresar el material de origen nacional, si lo hubiera. Tener en cuenta que comprar un material localmente no asegura que sea de origen nacional por lo que se debe corroborar dicha información. Luego de llenar la información solicitada, haga clic en "Guardar Material" y una vez grabado se selecciona "Cerrar". De tener varios materiales originarios de Perú, se deben repetir los mimos pasos para cada uno.

**15** Seleccionar "Adicionar Material Originario de la CAN" (para este ejemplo) o de cualquier otro acuerdo. Dado que en todos los acuerdos se permite la acumulación, esta opción considera al material como originario del país exportador (Perú).

| Materiales de Perú                                           |                    | E     |
|--------------------------------------------------------------|--------------------|-------|
| Guardar Material Cerrar                                      | I                  |       |
| Descripción ó denominación del<br>material:                  |                    | ★ (*) |
| Subpartida Arancelaria:                                      | 🔁 Buscar           | (*)   |
| Tipo Documento de Identidad del<br>Fabricante ó Proveedor:   | -Seleccione- 🔻 (*) |       |
| Número Documento de Identidad del<br>Fabricante ó Proveedor: | (*)                |       |
| Nombre del fabricante ó proveedor del<br>material:           |                    | ÷ (*) |
| Unidad de Medida:                                            | -Seleccione- 🔻 (*) |       |
| Cantidad:                                                    | (*)                |       |
| Valor FOB en US\$:                                           | (*)                |       |

| Guardar Material Cerrar                            |              |         |            |   |     |     |   |     |
|----------------------------------------------------|--------------|---------|------------|---|-----|-----|---|-----|
| Descripción ó denominación del<br>material:        |              |         |            |   | *   | (*) |   |     |
| Subpartida Arancelaria:                            | ो Buscar     |         |            |   |     |     | * | (*) |
| País de Procedencia:                               |              |         |            | - | (*) |     |   |     |
| País de Origen:                                    |              |         |            | • | (*) |     |   |     |
| Nombre del fabricante ó proveedor del<br>material: |              |         |            |   | *   | (*) |   |     |
| Unidad de Medida:                                  | -Seleccione- | - 🕶 (*) |            |   |     |     |   |     |
| Cantidad:                                          |              | (*      | )          |   |     |     |   |     |
| Valor FOB en US\$:                                 |              | (*      | ) <b>?</b> |   |     |     |   |     |

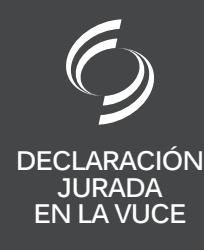

16

Seleccionar "Adicionar Material No Originario" para agregar los que vienen de terceros países.

| Materiales No Originarios                   |                    | × |
|---------------------------------------------|--------------------|---|
| Guardar Material Cerrar                     |                    |   |
| Descripción ó denominación del<br>material: | (*)                |   |
| Subpartida Arancelaria:                     | 🕞 Buscar           |   |
| País de Procedencia:                        | -Seleccione-       |   |
| Unidad de Medida:                           | -Seleccione- 💌 (*) |   |
| Cantidad:                                   | (*)                |   |
| Peso del material (kg):                     |                    |   |
| Valor FOB en US\$:                          | (*) 🚱              |   |

**17** Finalmente, una vez ingresada la información de cada uno de los "Materiales" que intervienen en la elaboración del producto a exportar, ingresar el precio de venta unitario en el campo "Valor FOB US\$" y seleccionar "Calcular Gastos y Utilidades".

### DEMÁS GASTOS Y UTILIDADES

Materiales

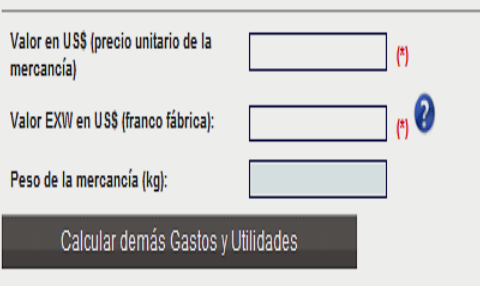

 18 Una vez registrada la información de "Materiales", dirigirse a la pestaña de "Adjuntos".

| CUMENTOS                                                                                                    | A ADJUNTAR PARA LA DECLARACIÓN JURADA                                                                                                    |                                                                                                    |
|----------------------------------------------------------------------------------------------------|----------------------------------------------------------------------------------------------------|----------------------------------------------------------------------------------------------------|
|                                                                                                    | DESC DIDCIÓN                                                                                                    |                                                                                                    |
| Si                                                                                                    | Description del Proceso Productivo                                                                                                    |                                                                                                    |
| No                                                                                                    | Otros                                                                                                    | 0                                                                                                    |
| escripción de<br>cción o transi<br>nipulaciones<br>ón, extracciór<br>eraciones tale<br>onamiento, o<br>formación de | I proceso productivo, debe contener una descripción no confidencial de las etapas del proceso de producción del prod<br>iormación, las siguientes operaciones o procesos:<br>simples destinadas a asegurar la conservación de las mercancías durante su transporte o almacenamiento, tales como<br>i de partes averiadas y operaciones similares.<br>es como el desempolvamiento, lavado o limpieza, zarandeo, pelado, descascaramiento, desgrane, maceración, secado<br>ribado tamizado, filtrado, dilución en agua, pintado y recortado.<br>juegos de mercancias.<br>vase o reenvase.<br>risón de bultos. | udo a exportar. No se consideran procesos de<br>la aeración, refrigeración, adición de sustancias,<br>o, entresaque, clasificación, selección, |

En la pestaña de "Adjuntos" seleccionar "Descripción del Proceso Productivo". Se abre una ventana 19 y se debe buscar el archivo del proceso productivo previamente grabado en la computadora. Darle "Cargar Archivo" y luego "Cerrar". Tener en cuenta que el formato a utilizar debe ser PDF y no debe pesar más de 10 Mb.

| Adjunto                                                           | 8           |
|-------------------------------------------------------------------|-------------|
| DESCRIPCION DEL PROCESO PRODUCTIVO                                |             |
| Cargar Archivo Eliminar Cerrar                                    |             |
| Seleccionar los Documentos a Adjuntar (Máximo 10 MB por archivo): |             |
| Sólo archivos *.pdf                                               | Examinar    |
| NOMBRE ARCHIVO                                                    | TAMAÑO (KB) |
| No hay informacion a mostrar.                                     |             |

En "Otros", se debe adjuntar todo sustento como AFFIDAVIT de la tela o hilado, fotos, planos, fichas 20 técnicas o cualquier otra información que ayude a la evaluación del producto a exportar, siguiendo los mismos pasos que en la "Descripción del Proceso Productivo".

| Producto<br>DOCUMENTOS                                      | Producto         Materiales         Adjuntos           DOCUMENTOS A ADJUNTAR PARA LA DECLARACIÓN JURADA                                                                                                    |                                                                                                    |  |  |  |
|-------------------------------------------------------------|----------------------------------------------------------------------------------------------------|----------------------------------------------------------------------------------------------------|--|--|--|
| OBLIGATORIO                                                 | DESCRIPCIÓN                                                                                                    | ADJUNTOS                                                                                                    |  |  |  |
| Si                                                          | Descripcion del Proceso Productivo                                                                                                    | 0                                                                                                    |  |  |  |
| No                                                          | Otros                                                                                                    | 0                                                                                                    |  |  |  |
| 21 Luego<br>la deo<br>proces<br>origen<br>de los<br>interro | o de ingresada la información de<br>claración jurada se da "Cerrar" y se<br>de con la selección del criterio de<br>a, teniendo en cuenta la indicación<br>s círculos azules con los signos de<br>pación. A continuación, seleccionar | <b>22</b> Finalmente, luego de haber ingresado toda la información solicitada por la VUCE, se habilitará el botón "Transmitir", el cual se debe seleccionar para enviar la información a "COMEXPERU", a fin de lograr su respectiva evaluación y calificación según las reglas |  |  |  |

De no ser el Productor de la mercancia, recuerde que ante una verificacion de origen, Ud. deberá de preser

"Guardar".

ADVERTENCIA

Facturas, etc.

evaluación y calificación según las reglas de origen, las cuales están comprendidas dentro de las normas del Acuerdo Comercial seleccionado al inicio del proceso.

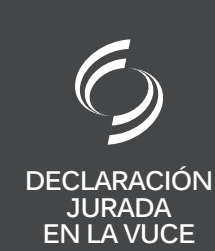

| Datos del Solicitante 🛛 Rol                                                                           | del Solicitante Criterio de Origen |                                                                                                  |                          |
|----------------------------------------------------------------------------------------------------|------------------------------------|--------------------------------------------------------------------------------------------------|--------------------------|
| DECLARACIÓN JURADA                                                                                    |                                    |                                                                                                  |                          |
| Abrir Declaración Jurada 🦿                                                                            | 7)                                 | Número de Solicitud: 2017006158 Fecha de Inicio: 31/0<br>Transmitir Desistir Trámite Más Informa | 5/2017 09:12:59 Fecha Ad |
| CRITERIO DE ORIGEN                                                                                    |                                    | Datos del Solicitante Rol del Solicitante                                                        | Criterio de Ori          |
| Guardar<br>Su mercancía cumple con el criterio<br>de totalmente obtenido o enteramente<br>producido?: | o 🔞                                | DATOS DEL TITULAR<br>Tipo de Persona: PERSONA JURIDICA                                           |                          |
| Su mercancía cumple con el criterio<br>de cambio de clasificación<br>arancelaria?:                    | ୍ 😢                                |                                                                                                  |                          |
| DATOS DEL PRODUCTO                                                                                    |                                    |                                                                                                  |                          |
| Ver Datos del Producto en la DJ                                                                       | Ver                                |                                                                                                  |                          |

VOLVER AL INICIO

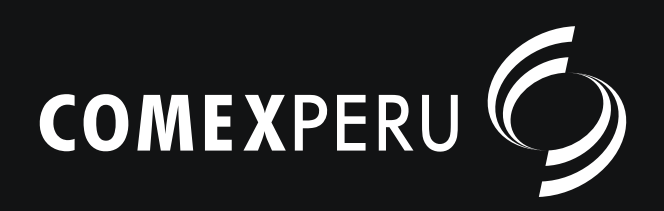

www.comexperu.org.pe

Bartolomé Herrera 254, Miraflores - T. 625 7700